## 🗩 传输产品W5300 web界面获取证书后的导入步骤

软件相关 **袁野** 2019-06-28 发表

| 组网及说明                                  |                                                                                                    |               |
|----------------------------------------|----------------------------------------------------------------------------------------------------|---------------|
| 不涉及                                    |                                                                                                    |               |
| 配置步骤                                   |                                                                                                    |               |
| 1、先点击Dov                               | vnload the certificate,获取证书                                                                                                    |               |
| H3C<br>The Leader in Digital Solutions | OPN W5300 @CT                                                                                                    |               |
|                                        | Launch the @CT with Java Web Start                                                                                                    |               |
|                                        | Root Certificate           The root certificate must be imported this your browser. When installing the root certificate, you must verify the thus against the thumbprint described in the OPH WS300 documentation (Operating Manual).           To excessive your sport review controlled to the Triviated Root Certificate. LendTilles* storage on your PC.           Download the certificate                                                        | H3CRootCA.cer |
|                                        | Installation and Launch Notes Cick the kik above to launch the @CT application. A download window displaying the download progress is opened if this is the first time the @CT application is laun When the download is successfully finalized, the @CT application will automatically run and the login window is opened. Note: If this is the first time the @CT application is downloaded, a Security Warning window is opened, click Run to opened. |               |

2、证书需要导入3次:

(1) 第一次选择安装位置为"受信任的根证书颁发机构",具体安装如下图所示:

| 新建远项+ X                                                                                                    | 🖻 • 🖸 • 🖓                                                                                                    | 3 🖶 •  | 页面(P) ▼ 安全(S) ▼                                                                | 工具(0) - 🕅 |
|----------------------------------------------------------------------------------------------------|----------------------------------------------------------------------------------------------------|--------|--------------------------------------------------------------------------------|-----------|
| 相体什么?                                                                                                    |                                                                                                    | 1<br>1 | 诊断连接问题(C)<br>重新打开上次阅选会话(S                                                      |           |
|                                                                                                    | Internet 透现         ♀         Ⅲ           常規         安全         龍松         内容         這機         程序         温級                                                                                                    |        | 弹出會口唱止程序(P)<br>管理加載项(A)                                                        | ,         |
| は 市                                                                                                    | 内容者変現年<br>の<br>分子者<br>一<br>一<br>一<br>一<br>一<br>一<br>の<br>新統統同解執信性制在後计算机上級影響) Interast 内<br>一<br>一<br>一<br>一<br>一<br>一<br>一<br>の<br>新統統同解執信性制在後计算机上級影響) Interast 内<br>一<br>一<br>一<br>一<br>の<br>日<br>本<br>で<br>の<br>、<br>、<br>の<br>の<br>、<br>の<br>の<br>の<br>に<br>の<br>の<br>の<br>、<br>の<br>の<br>の<br>、<br>の<br>の<br>の<br>の<br>の<br>の<br>の<br>の<br>の<br>の<br>の<br>の<br>の                                                                                                    | *      | 脱机工作(W)<br>第寄性模型(V)<br>兼容性模型设置(B)<br>全屏显示(F)                                   | F11       |
| Chanteline<br>Chanteline<br>Chantel | 22 使用加苦油排和标识的证书。<br>除 SEL 秋态 (G) (                                                                                                    |        | 工具栏(T)<br>浏流器栏(X)<br>开发人员工具(D)                                                 | ,<br>F12  |
| 3         ●         ●         ●         ●         ●         ●         ●         ●         ●         ●         ●         ●         ●         ●         ●         ●         ●         ●         ●         ●         ●         ●         ●         ●         ●         ●         ●         ●         ●         ●         ●         ●         ●         ●         ●         ●         ●         ●         ●         ●         ●         ●         ●         ●         ●         ●         ●         ●         ●         ●         ●         ●         ●         ●         ●         ●         ●         ●         ●         ●         ●         ●         ●         ●         ●         ●         ●         ●         ●         ●         ●         ●         ●         ●         ●         ●         ●         ●         ●         ●         ●         ●         ●         ●         ●         ●         ●         ●         ●         ●         ●         ●         ●         ●         ●         ●         ●         ●         ●         ●         ●         ●         ●         ●         ●         ●                                                                                                    | 日本市民学校生活業(日本市)上編     (公置 (2))     (公置 (2))     (公(2))     (公(2))     (公(2))     (公(2))     (公(2))     (公(2))     (公(2))     (公(2))     (公(2))     (公(2))     (公(2))     (公(2))     (公(2))     (公(2))     (公(2))     (公(2))     (公(2))     (公(2))     ((((((((((((((((((((((((((((((( | 6      | 建议网站(G)<br>OneNote 链接笔记(K)<br>Lync 单击以呼叫<br>发送至 OneNote(H)<br>Internet 透现(O) 1 |           |
| 2<br>7 編二三台1年年<br>7 編二三台1日第一<br>7 編二三台1日第一<br>5 編二三台1日第一<br>5 編二日1日<br>1 日日<br>1 日<br>1                                                                                                    |                                                                                                    |        |                                                                                |           |

(2) 第二次选择安装位置为"受信任的发布者",具体安装如下图所示:

| ●新建造資料 ×                                                                                                    | 🖞 - 🖸                | - 🔄 👘 - 页面(P) - 安全(S) - 工具(O)                                         | - |
|----------------------------------------------------------------------------------------------------|----------------------|-----------------------------------------------------------------------|---|
| 想做什么?                                                                                                    | Internet WID 9 22    | ▲ 於部座接问题(C)<br>● 重新打开上次间该会适(S)                                        |   |
| [III                                                                                                    | 常规 安全 隐私 内容 這接 程序 座级 | ■ 5年田智山祖正程序(P) ▲ 管理加载项(A)                                             | 1 |
|                                                                                                    | 内容率変現序               | <ul> <li>● 説が工作(W)</li> <li>● 読む性校問(V)</li> <li>● 装容性校問(2)</li> </ul> |   |
| 一般政治<br>これの表 ()<br>これの表 ()<br>これの表 ()<br>にないため<br>これの表<br>にないため<br>これのの<br>日本の<br>にないため<br>これのの<br>日本のの<br>日本のの<br>日本のの<br>日本のの<br>日本のの<br>日本のの<br>日本のの<br>日本のの<br>日本のの<br>日本のの<br>日本のの<br>日本のの<br>日本のの<br>日本ののの<br>日本ののの<br>日本ののの<br>日本ののの<br>日本ののの<br>日本のののの<br>日本のののの<br>日本のののの<br>日本のののの<br>日本のののの<br>日本のののの<br>日本ののののの<br>日本ののののの<br>日本のののののの<br>日本のののののののののの                                                                                                    | 22 使用加密连接和标识的证书。     | ★ 全展型示(F) F11<br>工具栏(T)<br>浏览器栏(X)                                    |   |
| 证书存址是保存证书的系统应该。                                                                                                    |                      | ◆ 开发人员工具(D) F12<br>建议网站(G)                                            |   |
| 1         Tisken 90(38/38/±/PMF - R83/90(7)±/PME - PR3/91(7)±/PME - PT2/5 - 0           2         (第級正共務法)         (約/前/前/前/前/前/前/前/前/前/前/前/前/前/前/前/前/前/前/前                                                                                                    | A的時中和回望地で置める。        | OneNote 祖提笔记(X)<br>Lync 单击以呼叫<br>发送室 OneNete(P)<br>② Internet 초项(O) 1 | > |
| 1     7 新正型的手柄     7 新正型的手柄     7 新正型的目標     7 新正型的目標     7 新 元型的目標     7 新 元型的     7 新 元型的     7 新 元型的     7 新 元型的     7 新 元型的     7 新 元型的     7 新 元型的     7 新 元型的     7 新 元型     7 新 元型的     7 新 元型的     7 新 元型的     7 新 元型的     7 新 元型的     7 新 元型的     7 新 元型的     7 新 元型的     7 新 元型的     7 新 元型     7 新 元型     7 新 元 和     7 新 元 和 |                      |                                                                       | _ |
| □ 重示物理存掉区 ⑤ 建密合                                                                                                    | R:A                  |                                                                       |   |

(3) 第三次选是在Java上安装安全证书,具体如下图所示:

| BitLocker 巡动職加密<br>NVIDIA 控制面板                            | <ul> <li>動 Jave 投射回数</li> <li>常規 更新 Jave 安全 高級</li> </ul>                                                                                                    |               | ✿ Internet 选项<br>iiii Windows Defender | Java 1                     |  |
|-----------------------------------------------------------|----------------------------------------------------------------------------------------------------|---------------|----------------------------------------|----------------------------|--|
| Windows 防火塘<br>申源法项<br>目録盘                                | ☑ 倉用湖街道中的 Jeva 内容 (1)<br>不在"粉补补占"为法上的应用程度的安全运用                                                                                                    | 证书<br>证书类     | 世 昭和602-20<br>型: 翌名書 CA 3              | (二) III (15) (日本)(16) (日本) |  |
| ▲ 任祭三和「茶絵」 菜粕<br>≪ 声音<br>図 用品和共業中心<br>■ 性能信息和工具<br>● 酒會研測 | <ul> <li>● 使高の</li> <li>円行は後期単位可慎振放戦局的証书标识的 Java 应用程序运行,并且可以将<br/>证券者前件</li> <li>第 高の</li> <li>テムを創作</li> <li>テムを用用金の信振放戦性的証书标识的 Java 应用程序运行,即使无法验证<br/>数例状态也是如此。</li> </ul> | 运书处。<br>运书论   | 茶鉄<br>友対象<br>Xost CA                   | 續友方<br>XCC Xast CA         |  |
|                                                           | ■影钟绘合"列表<br>工程行适当的安全提示系。持分许从下列站点段动的应用程序运行。<br>带击"编辑站公列表。"<br>同科乐态如如此列表。                                                                                                    | <u>\$ (5)</u> | 4<br>写入 (I) 写出 (I)                     |                            |  |